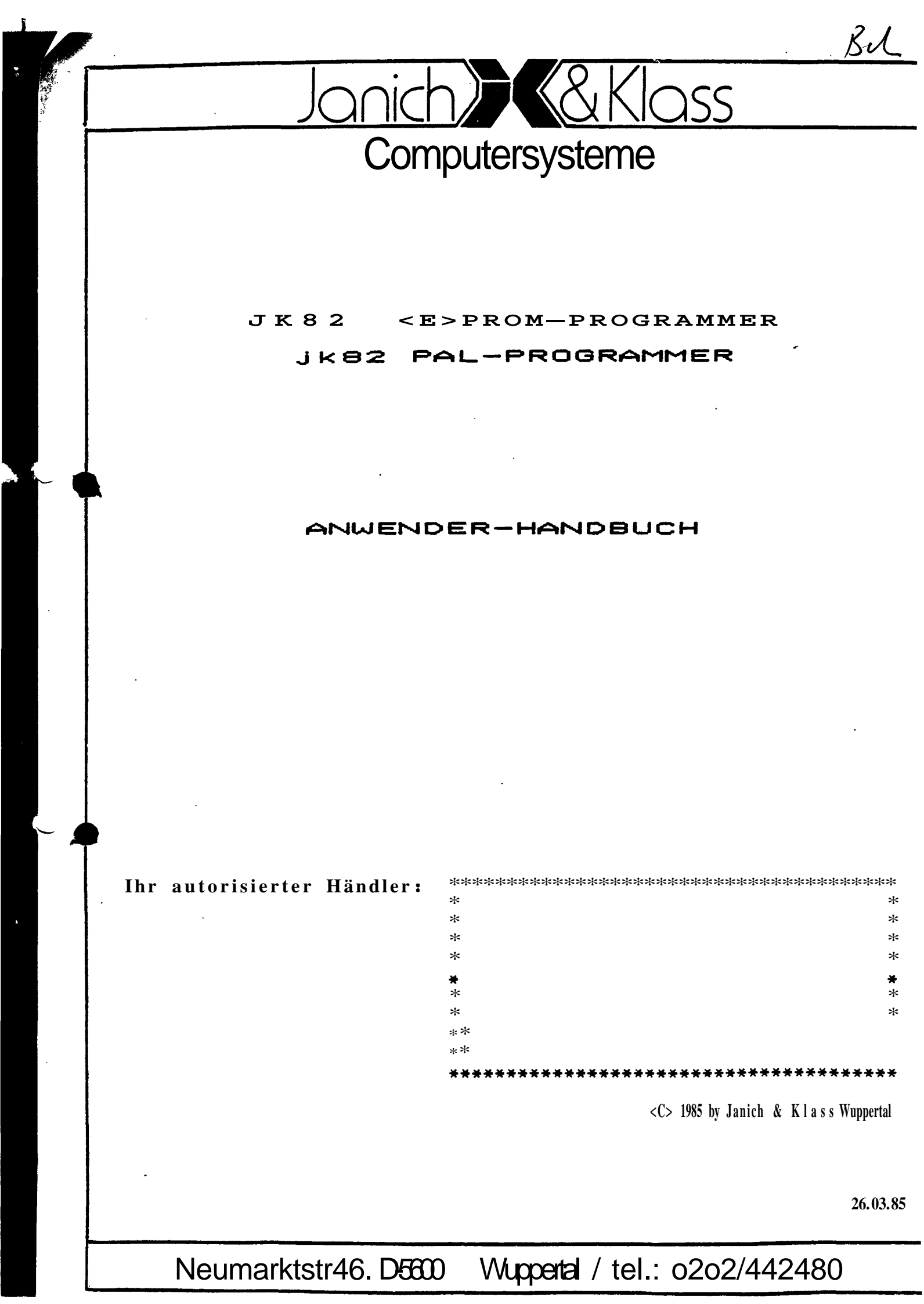

jk82 PROGRAMM Vers. 1.0 Seite 2

Seite 22 Seite 22

| Inhaltsverzeichnis:                                                                                                    |                                                                                                    |
|----------------------------------------------------------------------------------------------------|----------------------------------------------------------------------------------------------------|
| Allgemeine Bedienungshinweise                                                                                                    | Seite 3                                                                                                    |
| Teil A: jK82 (E)PROM-PROGRAMMER                                                                                                    |                                                                                                    |
| <pre>A1. Programmbeschreibung:<br/>A1.1 Aufgabe und Voraussetzungen:<br/>A1.2 Erstinstallation:<br/>A1.3 Menuestruktur:<br/>A1.4 Interaktive Eingaben:<br/>A1.5 Statuszeile:<br/>A1.6 Overlaymodule:<br/>A1.7 VirtuellerPuffer:<br/>A1.8 Memory Map:<br/>A1.9 MitgelieferteSoftware:<br/>A1.10 Besonderheiten beim jk82 Gang Modul:</pre> | Seite 3<br>Seite 3<br>Seite 3<br>Seite 4<br>Seite 5<br>Seite 5<br>Seite 5<br>Seite 5<br>Seite 6<br>Seite 6<br>Seite 7<br>Seite 7             |
| <ul> <li>A2. Programmabi auf:</li> <li>A2.1 Start und Initialisierung:</li> <li>A2.2 Modulmenue:</li> <li>A2.3 Installation eines neuen Overlaxmoduls:</li> <li>A2.4 Bausteinmenue:</li> <li>A2.5 Funktionenmenue:</li> </ul>                                                                                                    | Seite 8<br>Seite 8<br>Seite 9<br>Seite 9<br>Seite 10<br>Seite 10                                                                             |
| <pre>A3. Funktionen:<br/>A3. 1 Verifizieren:<br/>A3. 2 Lesen:<br/>A3. 3 Testen:<br/>A3. 4 Programmieren:<br/>A3. 5 Einlesen:<br/>A3. 6 Ausgeben:<br/>A3. 7 Modivizieren:<br/>A3. 8 Bildschirmausgabe:<br/>A3. 9 Druckerausgabe:</pre>                                                                                                    | Seite 11<br>Seite 11<br>Seite 11<br>Seite 12<br>Seite 12<br>Seite 13<br>Seite 13<br>Seite 13<br>Seite 14<br>Seite 14                         |
| A4. Datenformat:                                                                                                    | Seite 14                                                                                                    |
| A5. Ausfallrate bipolarer PROMs:                                                                                                    | Seite 14                                                                                                    |
| Teil B: jk82 PAL-PROGRAMMER<br>Bl. Installation:<br>B2. Aufruf:<br>B3.PALAuswahl:<br>B4. PAL Verifizieren:<br>B5. PAL Lesen:<br>B6. PAL Programmieren:<br>B7. Datei Einlesen:<br>B8. Datei Ausgeben:<br>B9.Bildschirmausgabe:<br>B10. Druckerausgabe:<br>B11.PAL-TypWechseln:                                                             | Seite 15<br>Seite 15<br>Seite 16<br>Seite 17<br>Seite 17<br>Seite 17<br>Seite 18<br>Seite 18<br>Seite 19<br>Seite 19<br>Seite 20<br>Seite 20 |
| B12. Abbruch:<br>B13. Datenformat:                                                                                                    | Seite 20<br>Seite 20                                                                                                    |

B13. Datenformat: B14. Ausfallrate: E Programm ADJUST:

7

### Allgemeine Bedienungshinweise

Bei dem Umgang mit EPROMs und PROMs sind die allgemeinen Vorschriften für den Umgang mit CMOS- bzw. NMOS-Bausteinen zu beachten. Insbesondere sind statische Entladungen über die Bauteilanschlösse zu verhindern.

Das Einsetzen von Bausteinen, die weniger Anschlüsse besitzen, als der entsprechende Sockel, sind grundsätzlich unten bündig einzusetzen. Als "Unten" wird hier die dem Pin l gegenüberliegende schmale Kante des Gehäuses bezeichnet. Daraus ergibt sich, das die GND-Leitung für alle Bausteine an demselben Pin des Sockels sitzt.

Achtung: Alle Bausteine dürfen erst nach der Abfrage "(E)Prom eingesetzt ? (J/N) in die Fassung eingesetzt werden. Nachdem die Busy-LED wieder verloschen ist, muß der Baustein aus der Fassung genommen werden. Die Karte muß bei Unterschreiten der Betriebsspannung ein PWCLR-Signal erhalten. Wird dieses Signal nicht Korrekt generiert, können noch in der Fassung befindliche Bausteine zerstoert werden.

### jk82 (E)PROM-RROGRAMMER

#### A1. Programmbeschreibung:

#### A. 1 Aufgabe und Voraussetzungen;

Das Programm PROGRAMM ermöglicht zusammen mit entsprechenden Overlaymodulen die Programmierung von EPROMs und bipolaren PROMs bis zu einer maximalen Grösse von 64KByte.

Das Programm läuft unter den Betriebssystemen CP/M 2.2, 2DOS und CP/M PLUS und benötigt mindestens 48KByte TPA bzw. freies RAM. Die zugehörige Platine jk82 Universal-Programmer setzt ein ECB-kompatibles System voraus.

Da das Programm nur die ASCII-Steuerzeichen CARRIAGE RETURN, LINE FEED und BELL benutzt, kann eine Terminal-Anpassung entfallen. Vorausgesetzt wird ein Format von mind. 24 Zeilen a 80 Zeichen.

### A. 2 Erstinstallation;

Zuerst müssen Sie mindestens eine Kopie der Diskette herstellen. Die Original diskrttr ist schreibgeschützt. Sie dürfen auf die Originaldiskette keinesfalls schreiben. Eine modifizierte Originaldiskette wird von uns wie eine kostenpflichtige Reparatur behandelt.

Auf der Diskette befindet sich-das Programm **PROGRAMM.COM mit** der zugehörigen **Menuedatei MENUE.PGM.** Diese zwei Dateien sind unbedingt erforderlich.

Außerdem befinden sich noch eine Anzahl Dateien mit der Extension ".PGM" auf der Diskette (im Auslieferzustand INTEPRO.PGM, GANGMOD.PGM, TEXASPRO.PGM). Diese Dateien enthalten die hardwareabhängigen Module.

Alle Dateien mit der Extension **.PGM**müssen sich auf einer Diskette befinden. **Falls** Sie ein neues **Overlaymodul (VALVOPRO.PGM, HARRIPRO.PGM etc.)** erworben **haben**, kopieren Sie die Datei auf Ihre **Arbeitsdiskette** und tragen Sie den Namen und den Kennbuchstaben in die Datei MENUE.PGM ein **(siehe** unter: Installation neuer Overlaymodule).

### A1.3 Menuestrukturi

Um die Bedienung des Programmes möglichst einfach zu gestalten, erfolgt die Auswahl von Modulen, Bausteinen und Funktionen menuegesteuert.

Immer wenn Sie eine Auswahl treffen müssen, erscheint die Meldung: (<=, x, =>) Bitte waehlen Sie:

Zusätzlich zu den im Menue ausgewiesenen Kennbuchstaben können Sie die Zeichen <, X und > angeben. Diese Zeichen haben unterschiedliche, wenn auch ähnliche Bedeutung, je nachdem ob sie auf Menueebene oder innerhalb einer Funktion (nur Modifizieren und Bildschirmausgabe> eingegeben werden.

Die Eingabe von < bringt Sie in das vorherige Menue zurück bzw. auf die vorherige Adresse (Modifizieren) oder Seite (Bildschirmausgabe), die Eingabe von > bringt Sie in Sinnvollen Fällen in das nächste Menue bzw. auf die nächste Adresse oder Seite. Die Eingabe von X beendet das Programm oder die Funktion.

#### Programmablaufstruktur:

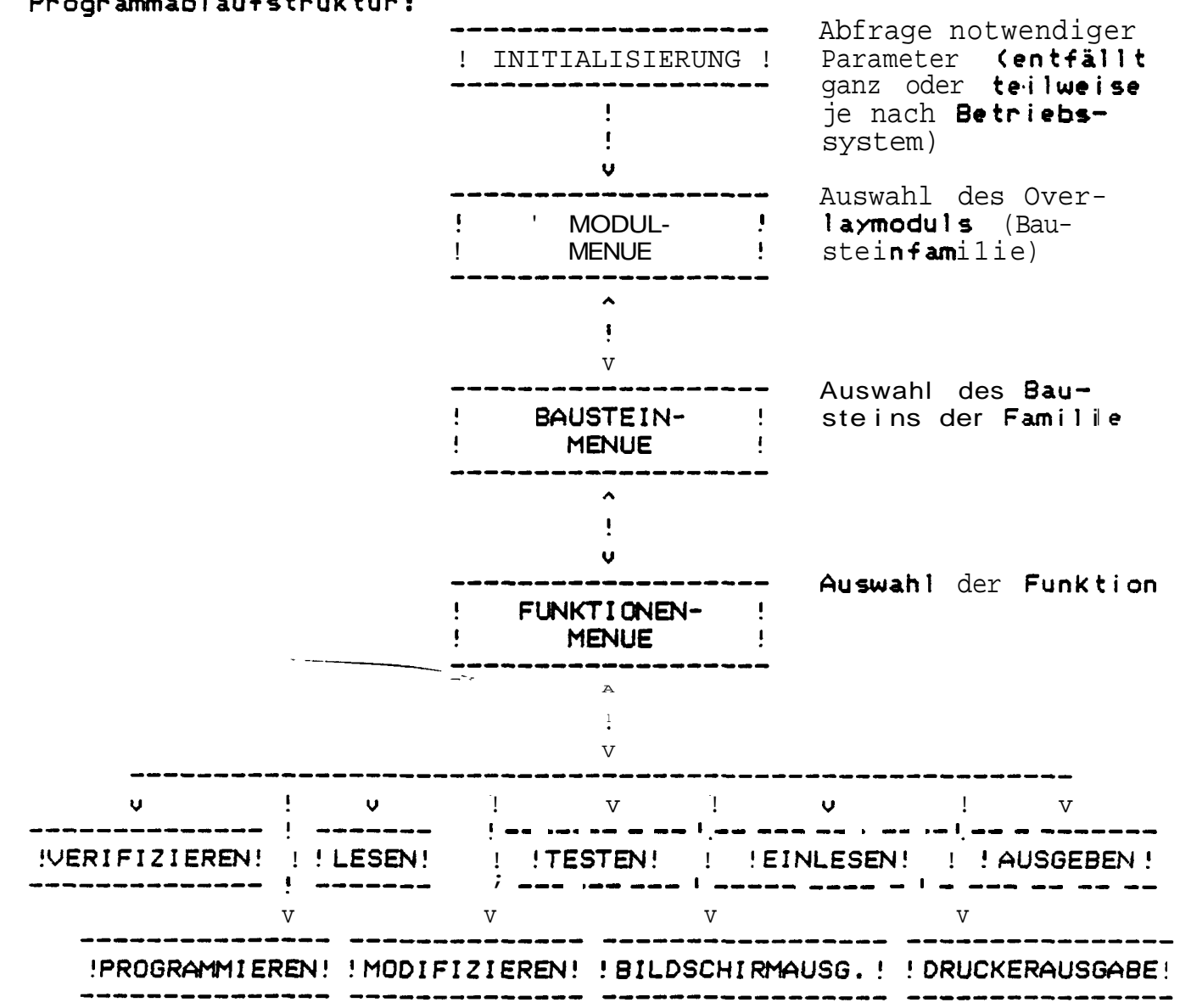

jk82 PROGRAMM Vers. 1.0 Seit\* 5

### A1.4 Interaktive Eingabens

Um die Bedienung an den Stellen zu vereinfachen, an denen interaktive Eingaben gemacht werden müssen (z.B. bei Dateinamen), werden Defaultwerte vorgegeben, wenn dies sinnvoll möglich ist.

Durch einfache Eingabe von **CARRIAGE** RETURN kann der **Defaul**twert akzeptiert werden. Unter **CP/M Plus** wird der **Defaultwert** direkt in den Inputpuffer übertragen, so **daß** er nicht nur akzeptiert, sondern über die **CP/M Plus Editierfunktionen** auch **modifiziert** werden kann.

### A1.5 Statuszeile:

Die oberste Zeile jedes Menues ist die Statuszeile. Sie dient in erster Linie **als Gedächtnisstütze** und Setzt sich wie folgt zusammen:

Modulname, Baustein, Dateiname, (M), Adreßraum, 4/8 Bit-Typ, Systemfrequenz, Datum

Der Dateiname erscheint nur, falls eine Datei eingelesen wurde. Wird ein (E)Prom eingelesen ist der Dateiname "(E)Prom".

Haben Sie **mit** der Funktion Modifizieren den Pufferinhalt verändert, wird ein M eingetragen.

Beispiel:

TEXASPRO TBP24S(A)10 C:PROG.COM M 00256-BYTE 4-BIT 6-MHZ 28,12.84

#### A1.6 Overlaymodule:

Das Programm arbeitet mit Overlays, die die Programmiervorschriften und Anschlußbelegungen jeweils einer Bausteinfamilie beinhalten. Neben den bereits im Lieferumfang enthaltenen Overlaymodulen können weitere Module erworben werden. Das aktuelle Angebot entnehmen Sie bitte der jeweils gültigen Preisliste.

Jedes Overlay bildet eine eigene Datei, wobei alle Overlaydateien die Extension .PGM haben.

Die Namen der implementierten Overlaymodule sind in der Menuedatei MENUE.PGM festgehalten. Haben Sie ein neues Modul erworben, so muß es in die Menuedatei aufgenommen werden (siehe unter: Installation neuer Overlaymodule).

Alle Overlaydateien müssen zusammen mit der Programmdatei PROGRAMM.COM und der Menuedatei unter derselben Usemummer auf demselben Laufwerk liegen.

# A1.7 Virtueller Pufferi

Um Bausteine mit einer Kapazität von bis zu 64KByte programmieren zu können, wird der dafür benötigte Datenpuffer virtuell verwaltet. D.h. nur ein Teil des Puffers ist speicherresident, der Rest wird auf einen externen Datenträger ausgelagert.

ie Verwaltung dieses Puffers geschieht vollautomatisch und ist für den Anwender transparent. Es ist lediglich dafür zu sorgen, daß auf einem der angeschlossenen Laufwerke eine freie Speicherkapazität von mindestens 64KByte vorhanden ist.

Zur Realisierung des virtuellen Puffers wird vom Programm eine Scratch-Datei unter dem Namen EPROMMER.**\$\$\$** angelegt. Sollte auf dem dafür vorgesehenen Laufwerk (wird während der Initialisierung festgelegt) nicht genügend Platz sein, so fragt das Programm nach einem anderen Laufwerk. Die Datei wird erst dann angelegt, wenn die Kapazität des angesprochenen Bausteins tatsächlich die Größe des speicherresidenten Teils des Puffers überschreitet, so daß kleinere Bausteine voll speicherresident verarbeitet werden können. Bei ordnungsgemäßem Abschluß des Programms wird die Datei automatisch gelöscht.

Wie groß der **speicherresidente Teil** des **Puffers** ist, ist abhängig von der Größe der TPA (**Transient** Program **Area**) sowie der Größe des verwendeten **Overlaymoduls.** Dieser **Wert** wird dynamisch ermittelt und kann 4, 8 oder **16KByte** betragen.

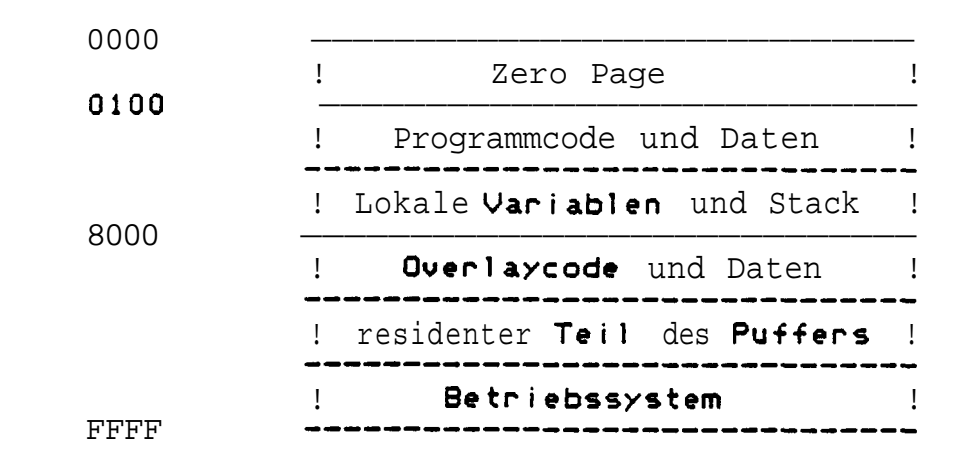

# A1.8 Memory Map:

### A1.9 Mitaeli eferte Software:

**INTEPRO** 1.01 programmiert EPROMs sowie INTEL-Typen im "Fast Mode"

| 2516       | 2564         | 27128(INTEL)  |
|------------|--------------|---------------|
| 2716       | 2764(21V)    | 27128A(INTEL) |
| 2532       | 2764(INTEL)  | 27C128        |
| 2732       | 2764A(INTEL) | 27256(21V)    |
| 2732A(21V) | 27C64        | 27256(INTEL)  |
| 27C32      | 27128(21V)   | 27C256        |

TEXASPRO 1.01 programmiert **PROMs von** TEXAS INSTRUMENTS

| TBP24S(A)10<br>TBP28L(A)22<br>TBP28S(A)42<br>TBP28(L/P)42<br>TBP24S(A)41 | TBP24S(A)81<br>TBP28(S/L/P)45<br>TBP28S(A)46<br>TBP28S(A)86<br>TBP28L86 | TBP28(S/L/P)85<br>TBP28S(A)166<br>TBP28(L/P)166 |
|--------------------------------------------------------------------------|-------------------------------------------------------------------------|-------------------------------------------------|
|--------------------------------------------------------------------------|-------------------------------------------------------------------------|-------------------------------------------------|

GANGMOD 1.01 programmiert bis zu 8 EPROMs mit dem Jk82 Gang Modul

| 2516       |       | 2764(21V)       |        |      | 270  | 128     |
|------------|-------|-----------------|--------|------|------|---------|
| 2716       |       | 2764A(12V)      |        |      | 272  | 56(21V) |
| 2732       |       | 27C64           |        |      | 272  | 56(12V) |
| 2732A(21V) |       | 27128(21V)      | 27C256 |      |      |         |
| 27C32      |       | 27128A(12V)     |        |      |      |         |
| Callemit   | einer | Programmierzeit | von    | 25ms | oder | 50ms)   |

### A1.10 Besonderheiten beim jk82 Gano Modul:

Das jk82 Gang Modul programmiert bis zu 8 EPROMs gleichzeitig. Dazu wird das Overlay GANGMOD ausgewählt. Einige Fehlermeldungen sind bei Benutzung des Gang Modul etwas anders zu interpretieren.

Das Lesen eines EPROMs kann nur im Sockel l erfolgen. In den Sockeln 2 - 8 müssen entweder unprogrammierte EPROMs sitzen oder sie müssen leer sein. Ansonsten erscheint eine Fehlermeldung und alle roten LEDs leuchten auf.

Beim Verifizieren und Programmieren werden alle korrekt verifizierten EPROMs durch Aufleuchten der grünen LED, die fehlerhaften durch Aufleuchten der roten LED angezeigt. Das Programm meldet nur dann einen Fehler, wenn alle EPROMs mindestens einen Fehler aufweisen. Der fehlerhafte Wert wird immer mit 0 ausgegeben, unabhängig von dem tatsächlichen Fehler.

Die Funktion Test liefert nur ein korrektes Ergebnis, wenn alle EPROMs leer sind. Ist nur ein EPROM nicht leer, leuchten alle roten LEDs auf. A2. Programmablauf:

### A2.1 Start und Initialisierung:

Das Programm ist durch Eingab« des Namens ohne Extension oder Parameter aufzurufen.

Für eine **ordnungsgemäße** Funktion benötigt das Programm das **aktuelle** Tagesdatum, die Namen der Laufwerke, auf denen die Overlays zu finden sind und der virtuelle Puffer angelegt werden **soll**, sowie den **tatsächlichen** Systemtakt. Diese Werte werden in einer Initialisierungsphase unmittelbar nach dem **Programmstart ermittelt**.

Wie sich diese Initialisierungsphase für den Benutzer darstellt, ist abhängig von dem eingesetzten Betriebssystem:

Unter ZDOS und CP/M 2.2 werden alle Angaben interaktiv abgefragt; unter CP/M Plus muß lediglich der Systemtakt angegeben werden und falls Sie über die CP/M Plus Implementation der Firma Janich & Klass mit einer CBIOS Version 1.5 oder größer verfügen, so wird auch dieser Wert automatisch ermittelt.

Datum: ('00.00.84') \_

Geben Sie das Datum in der Form (TT.MM.JJ) an. Unter CP/M Plus wird das Datum über die Datumsfunktion des Betriebssystems ermittelt.

Laufwerk fuer Overlays: ('') \_ Geben Sie hier den Namen des Laufwerks an, auf dem die Overlaydateien liegen. Unter CP/M Plus wird als Laufwerk für die Overlays das Laufwerk angenommen, von dem das Programm PROGRAMM geladen wurde.

Laufwerk fuer virt. Puffer: ('') \_

Geben Sie hier den Namen des Laufwerks an, auf dem der virtuelle Puffer angelegt werden soll. Falls das Anlegen des Puffers scheitert, weil die Directory dieses Laufwerks voll oder nicht wenigstens 64KByte freier Speicherplatz vorhanden ist, so fragt das Programm nach einem anderen Laufwerk. Unter CP/M Plus wird als Laufwerk für den virtuellen Puffer das "temporary drive" angenommen. Das "temporary drive" ist in der CP/M PLUS Implementation von Janich & Klass entweder die "RAM-disk" oder das "default drive".

Maschinentakt 4, 3, 6 MHz: (\*\*) \_

Die Eingabe ist zur Einhaltung der Programmiervorschrift unbedingt erforderlich. Unter dem CP/M PLUS von Janich & Klass wird der Systemtakt automatisch über das CBIOS ermittelt.

Die hier beschriebenen Programme sind nur bei Systemtaktfrequenzen von 4MHz, 5MHz oder 6MHz lauffähig.

# A2.2 Modulmenue:

Nach der Initialisierungsphase wird die Datei MENUE.PGM vom Overlaylaufwerk gelesen und das Modulmenue auf den Bildschirm ausgegeben. In der Auslieferversion erscheint folgendes Menue:

> <a> interro : (b) texaspro <C> gangmod : <>

Waehlen Sie < zum Implementieren eines neuen Moduls (<=, x, =>) Bitte waehlen Sie:

Nun kann durch Eingabe des Kennbuchstabens eine Bausteinfamilie ausgewählt werden.

#### A2.3 Installation eines neuen Overlaymoduls:

Falls Sie ein neues Modul erworben haben, kopieren Sie die Overlaydatei zu den anderen Dateien und wählen Sie im Modulmenue "<". Es erscheint die Meldung:

Name der neuen Moduldatei <ohne '.PGM'): ('')

Geben Sie den Namen (**z.B.** HARRIPRO, **VALVOPRO**) ohne Extension ein. Danach wird **gefragt:** 

KennbuchstabediesesModuls:

Dann erscheint die Frage:

Eintrag speichern (J/N)

Falls Sie hier mit N antworten, können Sie das eingetragene Overlaymodul zwar starten, jedoch ist Ihr neuer Eintrag bereits beim nächsten Anzeigen des Modulmenues nicht mehr vorhanden.

Achten Sie **darauf**, daß Sie keinen Kennbuchstaben doppelt vergeben. Einträge in der Datei MENUE.PGM können weder gelöscht noch verändert werden. Es kann lediglich die gesamte Datei MENUE.PGM gelöscht werden.

Wenn das Programm beim nächsten Aufruf die Datei nicht auf dem Overlaylaufwerk findet, legt es eine leere Datei MENUE.PGM an und meldet:

Datei MENUE.PGM nicht gefunden Fehler! System nicht initialisiert

Sie müssen nun nach dem oben **beschriebenen Verfahren** alle Overlay-Namen und Kennbuchstaben, auch die bereits im Lieferumfang enthaltenen, neu eintragen.

jk82 PROGRAMM Vers. 1.0 Seite 10

# A2.4 Bausteinmenuer

Haben Sie beispielsweise das Modul TEXASPRO ausgewählt, erscheint fogendes Menue:

TEXASPRO 00000-BYTE 0-BIT 6MHZ 22.01.85 Texas Instruments PROMS : Version 1.01 : 14.01.85 : <C>85 T.Ingendoh Organi**sat**ion Тур Ausgaenge (A) TBP24S(A)10 ..... 256 X 4 ..... T.S./O.C. (8) TBP28L(A)22 ..... 256 x 8 ..... T.S./0.C. (C)TBP28S<A)42 ..... 512 X 8 ..... T.S./O.C. TBP28(L/P)42 ..... 512 X 8 ..... T.S./O.C. TBP24S(A)41 ..... 1024 X 4 ..... T.S./O.C. (D) (E) (F) TBP24S(A)81 ..... 2048 X 4 ..... T.S./O.C. (G) **TBP28(S/L/P)45** ..... 512 X 8 .... **T.S.** (H) TBP28S(A)46 ..... 512 X 8 .... T.S./O.C. TBP28S(Å)86 ..... 1024 X 8 ..... T.S./O.C. (I)TBP28L86 ..... 1024 X 8 ..... T.S. (J) TBP28(S/L/P)85 ..... 1024 x 8 ..... T.S. (K) TBP28S(A)166 ..... 2048 X 8 ..... T.S./D.C. (L) (M)TBP28(L/P)166 ..... 2048 X 8 ..... T.S.

(<=, x, =>) Bitte waehlen Sie:

Wählen Sie nun den entsprechenden Baustein durch Eingabe des Kennbuchstabens aus. Anschließend gelangen Sie in das Haupt- oder Funktionenmenue.

#### A2.5 Funktionenmenue:

TEXASPRO TBP24S(A)10

00256-BYTE 4-BIT 6-MHZ 28.12.84

| $\langle \nabla \rangle$ | Verifizieren                  | (E)Prom  | = | Puffer |
|--------------------------|-------------------------------|----------|---|--------|
| (L)                      | Lesen                         | (E)Prom  | > | Puffer |
| (T)                      | Testen                        | (E)Prom  | < | Puffer |
| (P)                      | Programmieren                 | (E)Prom  | < | Puffer |
| (E)                      | Einlesen                      | Datei    | > | Puffer |
| (A)                      | Ausgeben                      | Datei    | < | Puffer |
| (M)                      | Modi <i>i</i> iz <b>ieren</b> | Tastatur | > | Puffer |
| (B)                      | Bi <b>ldschirmausgabe</b>     | Bildsch. | < | Puffer |
| (D)                      | Druckerausgabe                | Drucker  | < | Puffer |

Die gewünschte Funktion wird durch Eingabe des entsprechenden Kennbuchstaben ausgewählt. Die Pfeile geben die Richtung der Operation an, z.B. programmiert die Funktion <P> das (E)Prom ((E)Prom (-- Puffer).

## A3. Funktionen:

### A3. 1 Verifizieren:

Die Funktion vergleicht den Pufferinhalt mit dem (E)Prom bei überund Unterspannung. Besitzen beide denselben Inhalt, erscheint die Meldung:

Kein Fehler beim Verifizieren. Oruecken Sie irgendeine Taste

Tritt ein Fehler auf, wird dies durch Ausgabe eines "Bell-Zeichens", der Fehleradresse, des Pufferinhalts und des (E)Prom-Inhalts ausgewiesen:

Fehler beim Verifizieren! Adresse: 0000 Puffer: 00 (E)Prom: FF Abbrechen (J/N)

Die Eingabe von J führt zurück ins Hauptmenue, die Eingabe von N führt die Funktion bis zum nächsten Fehler oder bis zum Ende weiter.

Werden 4-Bit Typen verifiziert, wird das obere Digit des Puffers ignoriert. Es kann beliebige Werte annehmen.

## A3.2 Lesen:

Die Funktion kopiert den **Inhalt** eines **(E)Proms** in den Puffer. Die korrekte Ausführung wird **mit** folgender Meldung quittiert: •

(E)Prom fehlerfrei gelesen. Druecken Sie irgendeine Taste

Werden 4Bit-Txpen eingelesen, so wird das obere Digit mit 0 oder F angenommen, je nachdem welcher Wert den unprogrammierten Zustand darstellt.

Nur beim **Einlesen eines EPROMs mit** dem jk82 **Gang Modul** kann **die** folgende **Fehlermeldung** auftreten:

### Fehler beim Lesen!

Druecken Sie irgendeine Taste

Diese **Fehlermeldung besagt**, **da**<sup>\$</sup> entweder mehrere EPROMs in dem Gang Modul stecken oder das zu lesende **EPROM** nicht im Sockel 1 sitzt.

### A3.3 Testen:

Die Funktion vergleicht den (E)Prom-Inhalt mit dem Pufferinhalt unter dem Gesichtspunkt, ob abweichende Bits nachprogrammierbar sind oder nicht. Oa einige Bausteine eine unprogrammierte Sicherung durch eine 0, andere durch eine 1 anzeigen, ist das Resultat von dem jeweiligen Baustein abhängig. Die Funktion berücksichtigt dies. Folgende Meldungen können auftreten:

(E)Prom ist leer. Druecken Sie irgendeine Taste

(E)Promist nachprogrammierbar. Druecken Sie irgendeine Taste

Diese Meldung besagt, **daß** das **(E)Prom zwar** teilweise programmiert ist, aber nachprogrammiert werden kann.

Test Fehler! Adresse: 0000 Puffer: 00 (E)Prom: FF Fehler! (E)Prom nicht nachprogrammierbar!!! Druecken Sie irgendeine Taste

Fehlermeldung mit Angabe der Adresse, des Puffer- und des (E)Prom-Inhalts.

Bei Benutzung des jk82 Gang Modul liefert diese Funktion nur ein korrektes Ergebnis, wenn alle EPROMs leer sind. Ist nur ein EPROM nicht leer, leuchten alle roten LEDs auf.

#### <u>A3.4 Programmieren:</u>

Die Funktion programmiert den **Puffer**inhalt in das **(E)Prom.** Folgende Meldungen können **auftreten:** 

Kein Fehler beim Programmieren. Kein Fehler beim Verifizieren. Druecken Sie irgendeine Taste

Der Baustein ist korrekt programmiert und bei über- und Unterspannung funktionsfähig.

Kein Fehler beim Programmieren. Fehler beim Verifizieren! Adresse: 0000 Puffer: 00 (E)Prom: FF Abbrechen (J/N)

Der **Programmiervorgang** ist korrekt abgelaufen, jedoch der nachfolgende **Verifizierdurchgang** hat einen Fehler gefunden.

Schreib Fehler! Adresse: 0000 Puffer: 00 (E)Prom: FF Fehler! beim Programmieren Druecken Sie irgendeine Taste

Durch Aufruf der Funktion **"Test"** können Sie überprüfen, ob der Baustein **nachprogrammierbar** ist oder nicht. Das **Nachprogrammieren** eines einmal als defekt erkannten Bausteins entspricht allerdings nicht den **Herstellerspezifikationen**.

### A3.5 Einlesen:

Die Funktion lädt eine Datei in den virtuellen Puffer und fragt daher zuerst nach dem Dateinamen.

Name der zu lesenden Datei:

Der Name kann mit oder ohne Laufwerk angegeben werden. Fehlt die LaufwerKsbezeichnung, so wird auf dem "default drive" gearbeitet. Ist die Datei auf dem Laufwerk nicht vorhanden erscheint die Fehlermeldung:

Fehler! Datei nicht gefunden. Druecken Sie irgendeine Taste

Haben Sie in dem laufenden **Programm** bereits einmal eine Datei gelesen oder geschrieben, so wird deren Dateiname als Default vorgegeben (siehe unter: Interaktive Eingaben).

### A3.6 Ausgeben:

Die Funktion schreibt den Inhalt des virtuellen Puffer auf **eine** Datei und fragt daher zuerst nach dem Dateinamen

Name der zu schreibenden Datei:

Es gelten dieselben Bedingungen wie **bei** der Funktion Einlesen. Ist die Datei auf dem Laufwerk bereits vorhanden, erscheint die Fehler**meldung:** 

Datei existiert! Ueberschreiben (J/N)

# A3.7 Modifizieren:

Die Funktion modifiziert den Puffer. Zuerst wird nach **der** Startadresse im HEX-Format gefragt. Durch Eingabe von CR wird die Startadresse zu 0000 angenommen. Die Ausgabe hat folgendes Format:

0000: FF '.'

Adresse: Pufferinhalt 'ASCII-Wert'

Der neue Wert wird im HEX-Format eingegeben. Dabei steht das Zeichen '.' für einen HEX-Wert, der sich nicht als ASCII-Wert darstellen läßt. Die Zeichen > und < können benutzt werden, um zu der nächsten bzw.

vorherigen Adresse zu gelangen. Die Eingabe von X beendet die Funktion.

## A3.8 Bildschirmausoabet

Nach der Abfrage der Startadresse erfolgt die Bildschirmausgabe des Inhalts von jeweils 256 Adressen. Der ASCII-Wert wird hinter jeder Zeile ausgegeben. Dabei steht das Zeichen '.' für einen HEX-Wert, der sich nicht als ASCII-Wert darstellen läßt.

Die Zeichen > und < können benutzt werden, um zu der nächsten bzw. vorherigen Seite zu gelangen. Die Eingabe von X beendet die Funktion.

### A3.9 Druckerausoabe:

Nach Abfrage der Startadresse beginnt die Ausgabe von je 32 Zeilen mit Programmversion, Datum, Seitennummer und Statuszeile. Die Ausgabe des Pufferinhalts auf den Drucker kann durch Eingabe eines beliebigen Zeichens unterbrochen werden.

### <u>A4. Datenformat:</u>

Alle Dateien werden nur im Binär-Format gelesen und geschrieben. Eine mit einem Assembler erzeugte COM-Datei kann so direkt in ein (E)PROM programmiert werden.

#### A5. Ausfallrate bipolarer PROMs:

Ein unprogrammiertes PROM ist kaum durch den Hersteller zu testen. Durch das Programmieren wird praktisch ein neuer Baustein gefertigt. Daher ist es außerordentlich wichtig, das PROM nach dem Programmieren bei über- und Unterspannung zu verifizieren. Das vorliegende Programm zusammen mit der Platine TIJ-Z-1292 hält sich an die Programmiervorschrift des Herstellers. Trotzdem müssen Sie mit einer Ausfallrate von durchschnittlich 2 - 3% rechnen. Der Wert streut von 0% bis 5% pro Charge und ist abhängig von der Anzahl der zu programmierenden Sicherungen.

über Ausfallraten sollten Sie buchführen. Falls Ihre Programmierstation plötzlich stark erhöhte Ausfallraten produziert, schicken Sie die Platine unbedingt sofort zur Reparatur ein. Für fehlerhaft programmierte Bausteine können wir keine Haftung übernehmen.

# JK82 PAL-PROGRAMMER

### B1. Installation:

Das Programm MMIPAL (TIPAL etc.) läuft unter den Betriebssystemen CP/M 2.2, ZDOS und CP/M PLUS und benötigt mindestens 48K8xte TPA bzw. freies RAM. Die zugehörige Platine jk82 Universal-Programmer setzt ein ECB-kompatibles System voraus.

Die Platine muß mit einer externen Spannung von **30V bei mind.** 500mA versorgt werden. Dazu wird das von uns mitgelieferte Festspannungsnetzteil Jk82 **V30** oder ein anderes Netzteil benötigt. Die Spannung wird vor jedem Aufruf eines Me'nues überprüft.

Zuerst müssen Sie mindestens eine Kopie der Diskette herstellen. Die Originaldiskette ist schreibgeschützt. Sie dürfen auf die Originaldiskette keinesfalls schreiben. Eine modifizierte Originaldiskette wird von uns wie eine Kostenpflichtige Reparatur behandelt.

Auf der Diskette befindet sich das Programm MMIPAL mit den zugehörigen Overlays PAL20.0VR und PAL24.0VR. Diese drei Programme sind unbedingt erforderlich.

Außerdem befinden sich noch eine Anzahl Dateien mit der Extension "PLO" auf der Diskette. Diese Dateien entsprechen dem Inhalt eines unprogrammierten PALs. Falls nicht mit einem PAL-Assembler gearbeitet wird, können diese Dateien direkt mit einem Texteditor bearbeitet und anschließend programmiert werden.

#### B2. Aufruf:

Das Programm ist durch Eingabe des Namens ohne Extension oder Parameter aufzurufen. Da das Programm mit Overlays arbeitet und diese auf dem **Default-Laufwerk** sucht, müssen Sie vorher durch Eingabe von z.B. B: oder C: auf das Laufwerk **umschalten**, auf dem sich das Programm und die Overlays befinden.

.. . . .

#### B3. PAL Auswahl:

Nach Aufruf des Programms erscheint die unten abgebildete Liste unter der Voraussetzung, das die 30V-Versorgung anliegt. Falls nicht, so erscheint die Fehlermeldung:

#### Die 30Volt-Versorgung fehlt!

solange, bis der Fehler behoben ist. Die **Fehlermeldung** kann auch **auf** eine durchgebrannte Sicherung **auf** der **Platine** hinweisen.

Es erscheint das folgende Menue:

\*\*\* PALs der Firma NS sind kompatibel zu MMI-PALs \*\*\*

Auswahl des PAL-Typs: (1), (2) oder (3)

| (1)                | (2)                | (3)                |
|--------------------|--------------------|--------------------|
| MMI PAL10H8        | MMI <b>Paliols</b> | MMI PAL12L10       |
| MMI PAL12H6        | MMI PAL12L6        | MMI <b>Pali4l8</b> |
| MMI <b>PAL14H4</b> | MMI PAL14L4        | MMI <b>Pali6l6</b> |
| MMI <b>PAL16H2</b> | MMI PAL16L2        | MMI PAL18L4        |
|                    | MMI PAL16R4        | MMI <b>Pal2012</b> |
|                    | MMI <b>PAL16X4</b> | MMI PAL20X4        |
|                    | MMI PAL16A4        | MMI PAL20X8        |
|                    | MMI PAL16R6        | MMI PAL20L10       |
|                    | MMI <b>PAL16L8</b> | MMI PAL20X10       |
|                    | MMI PAL16R8        | MMI PAL20R4        |
|                    |                    | MMI PAL20R6        |
|                    |                    | MMI PAL20R8        |
|                    |                    | MMI PAL20L8        |
|                    |                    |                    |

#### Auswahl:

Dieses Menue enthält alle **mit** dem **entsprechenden** Programm <MMIPAL, **TIPAL etc.) programmierbaren Typen.** 

Durch Eingabe der Ziffer 1, 2 oder 3 wird die entsprechende PAL-Familie ausgewählt.

#### Jetzt erscheint das folgende Menue:

MMIPAL Version 1.01 (MMI-PALS) 21.01.85 (C)85T.Ingendoh

(V)Verifizieren PAL 38 Puffer PAL --> Puffer (L) Lesen Programmieren PAL <--- Puffer (P) Datei --> Puffer (E) Einlesen (A) Ausgeben Datei <-- Puffer Bildsch. <--- Puffer Bildschirmausgabe (B) (D) Druckerausqabe Drucker <-- Puffer Wechsel des PAL-Typ (W) Zurueck zum System (X)

Bitte waehlen Sie:

Die gewünschte Funktion wird ausgewählt. Nach Beendigung der Funktion erscheint das Haupt-Menue wieder (Ausnahme W und X). Vorher wird die 30V-Versorgung noch überprüft. Einige Funktionen benötigen relativ viel Zeit (besonders P, L und V). In diesen Fällen erscheint die Meldung #\*# Bitte Warten \*\*\*.

#### <u>B4. PAL Veriiizieren:</u>

(V) Verifizieren

PAL = Puffer

Die Datei muß vorher in den Puffer geladen werden (L oder E). Das PAL wird vollständig bei über- und Unterspannung mit der Datei verglichen. Folgende Meldungen können auftreten:

> Korrekt verifiziert ! (CR) oder Fehler beim Verifizieren gefunden ! (CR)

Nach beiden Meldungen kommen Sie mit CR zurück ins Hauptmenue.

### B5. PAL Lesen:

#### (L) Lesen

```
PAL --> Puffer
```

Das PAL wird in den Puffer kopiert. Dazu lädt das Programm die Datei PAL24.OVR oder PAL20.OVR. In diese Datei wird der Inhalt des PAL eingetragen. Der Puffer kann nun mit neuem Namen auf eine Diskette geschrieben werden. Der Kopf, ausgedruckt in der obersten Zeile auf dem Bildschirm, kann nachher durch ein Textverabeitungsprogramm aktualisiert werden.

Folgende Fehlermeldungen können auftreten:

Dateiname existiert nicht ! (CR) Datei "PAL24.0VR" nicht gefunden ! (CR) oder Datei "PAL20.0VR" nicht gefunden ! (CR)

Ein PAL kann nur in die **entsprechende Overlay-Datei** kopiert werden. Ändern Sie diese **zwei** Dateien nie.

#### B6. PAL Programmieren:

#### <P) Programmreren

#### PAL <-- Puffer

Da« PAL wird mit der Datei programmiert. Es gelten dieselben Voraussetzungen wie beim Verifizieren. Folgende Meldungen treten auf:

### Korrekt programmiert ! oder Fehler beim **Programmieren gefunden** !

Die Meldung: Korrekt programmiert ! besagt lediglich, daß alle zu programmierenden Sicherungen erfolgreich programmiert wurden. Nicht zu programmierende Positionen werden erst bei anschließendem Aufruf der Verify-Funktion überprüft. Daraus folgt, daß ein fehlerfrei programmiertes PAL, das trotzdem einen Fehler beim Verifizieren zeigt, eine zuviel programmierte \*Fuse" besitzt. Dieser Zustand ist irreversibel.

Erscheint die Meldung: Fehler beim Programmieren gefunden ! besteht noch die Möglichkeit durch einen erneuten Versuch die bisher nicht programmierte "Fuse" zu programmieren. Diese Prozedur entspricht allerdings nicht den Herstellerspezifikationen, nach denen ein Bauteil als defekt auszusondern ist, wenn der erste Programmierungsversuch erfolglos war.

**Die** Funktion ruft **automatisch** die **Verify-Funktion** auf. Ist das PAL korrekt programmiert erscheint die Meldung:

### PAL sichern ? (J/N)

Das PAL wird nur durch die Eingabe von "J" gesichert, jede andere Eingabe führt zurück ins Hauptmenue. Ein gesichertes PAL ist nicht mehr les- oder **programmierbar**. Dies wird durch erneuten automatischen Aufruf der Verify-Funktion überprüft. Ein Verify-Fehler produziert die Meldung:

#### PAL ist Kopiergeschützt ! (CR)

Die Programmierung ist beendet. Erscheint die Meldung:

PAL sichern war erfolglos ! <CR)

so war der Versuch erfolglos. Das PAList zwar voll funktionsfähig aber nicht Kopiergeschützt. Dieser Fehler tritt erfahrungsgemäß sehr selten auf, so daß Sie in diesem Fall das Bauteil aussondern sollten.

### <u>B7. Datei Einlesen:</u>

<E> Einlesen

#### Datei --> Puffer

Eine Datei wird von der Diskette eingelesen. Zuerst wird nach dem Laufwerk gefragt. Das Laufwerk <A - P) ist explizit anzugeben. Der Dateiname ist ebenfalls vollständig im Format NAME.PLO anzu-

geben. Eine Eingabe von CR als erstes Zeichen führt zurück ins Hauptmenue.

Es können nur Dateien eingelesen werden, die dem später beschriebenen Format entsprechen. Folgende Fehlermeldungen können auftreten:

## **Falsches Laufwerk** ! <CR) **Dateiname** existiert nicht ! (CR)

Nach beiden Fehlern kommen Sie mit CR zurück ins Hauptmenue.

Falls die einzulesende Datei nicht der **Def**inition (s. Datenformat) entspricht, tritt eine weitere **Fehlermeldung auf:** 

Dateiname Korrespondiert nicht mit dem gewachlten PAL-Typ ! <CR)

Der Dateiname bzw. der PAL-Typ ist in der **ausgewählten** Gruppe (1, 2 oder 3) nicht enthalten. Rufen Sie die Funktion U **auf**.

Nach diesem Fehler kommen Sie mit CR zurück ins Hauptmenue.

# <u>B8. Datei Ausgeben:</u>

(A) Ausgeben

Datei <-- Puffer

Es gelten die gleichen Voraussetzungen und Fehlermeldungen wie beim Einlesen einer Datei. Sie sollten das Format NAME.PLO benutzen. Zwei zusätzliche Fehlermeldungen können auftreten:

### Inhaltsverzeichnis voll ! (CR) Diskette voll ! (CR)

Nach beiden Fehlern kommen Sie mit CR zurück ins Hauptmenue.

Falls die Datei auf dem gewählten Laufwerk bereits existiert, erscheint die Meldung:

Dateiname existiert, ueberschreiben ? (J/N)

Nur die Eingabe von **"J"** schreibt die Datei **auf** die Diskette. Jede andere Eingabe **führt** zurück ins Hauptmenue.

#### **B9.** Bildschirmausgaber

#### (B) Bildschirmausgabe Bildsch. <-- Puffer

Die Datei aus dem RAM-Puffer wird **auf** dem **Bildschirm ausgegeben.** Dazu **muß** die Datei entweder von der Diskette eingelesen oder durch die Funktion (L) **erstellt** worden **sein.** 

Der Ausdruck beginnt mit der Meldung:

\*\*\* Jedes eingegebene Zeichen stoppt den Ausdruck \*\*\*

d.h. Sie können den Ausdruck durch Eingabe eines beliebigen Zeichens anhalten. Ein zweites Zeichen setzt den Ausdruck fort. Ein Abbruch der Funktion ist nicht möglich. Nach dem Ende des Ausdrucks kommen Sie mit der Eingabe von CR wieder ins Hauptmenue. Ist keine Datei im Puffer wird auch nichts ausgegeben. In diesem Fall kommen Sie ebenfalls mit CR ins Hauptmenue zurück.

# B10. Druckerausgabei

### (D) Druckerausgabe Drucker <-- Puffer

Die Datei wird auf dem Drucker ausgegeben. Es gelten dieselben Voraussetzungen wie bei der Bildschirmausgabe. Der Ausdruck ist jedoch nicht unterbrechbar.

Die Funktion setzt einen Drucker mit 80 Zeichen und mind. 60 Zeilen pro Seite voraus. Nach 55 Zeilen wird ein Seitenwechsel ausgegeben.

### B11. PAL-Typ Wechseln:

### (W) Wechsel des PAL-Typ

Diese Funktion bringt Sie zurück in das Auswahlmenue. Sie muß nur dann aufgerufen werden, wenn das neue PAL aus einer anderen Gruppe (1, 2 oder 3) stammt. Ein Wechsel innerhalb einer Gruppe ändert die Programmiervorschrift nicht.

### B12. Abbruch;

### (X) Zurueck zum System

Die Eingabe von "X" übergibt die Kontrolle an das Betriebssystem.

### **B13.** Datenformat:

\_ . . . \_ . \_

Der Inhalt eines PALs wird **als** Textdatei erstellt und verarbei**tet.** Sie hat **folgendes** Format:

١

| PAL10L8                                                                                          | IN                                                            | ITERNE                                                       | E BEZI                                                       | EICHN                                                | JNG                                                          | DATI                                                         | JM                                                          | NAME | Zeile l<br>Zeile 2            |
|--------------------------------------------------------------------------------------------------|---------------------------------------------------------------|--------------------------------------------------------------|--------------------------------------------------------------|------------------------------------------------------|--------------------------------------------------------------|--------------------------------------------------------------|-------------------------------------------------------------|------|-------------------------------|
| 0123                                                                                             | 4567                                                          | <b>11</b><br>8901                                            | <b>1111</b><br>2345                                          | 1111<br>6789                                         | 2222<br>0123                                                 | 2222<br>4567                                                 | 2233<br>8901                                                |      | Zeile 3<br>Zeile 4<br>Zeile 5 |
| 0 XXXX<br>1 XXXX<br>2 0000<br>3 0000<br>4 0000<br>5 0000<br>6 0000<br>7 0000                     | XX00 2<br>XX00 2<br>0000<br>0000<br>0000<br>0000<br>0000<br>0 | XXOO<br>XXOO<br>0000<br>0000<br>0000<br>0000<br>0000<br>0000 | XXOO<br>XXOO<br>0000<br>0000<br>0000<br>0000<br>0000<br>0000 | XX00<br>XX00<br>0000<br>0000<br>0000<br>0000<br>0000 | XXOO<br>XXOO<br>0000<br>0000<br>0000<br>0000<br>0000<br>0000 | XXOO<br>XXOO<br>0000<br>0000<br>0000<br>0000<br>0000<br>0000 | XXXX<br>XXXX<br>0000<br>0000<br>0000<br>0000<br>0000<br>000 |      | Zeile 7                       |
| 8 <b>XXXX</b><br>9 <b>XXXX</b><br>10 0000<br>11 0000<br>12 0000<br>13 0000<br>14 0000<br>15 0000 | XXOO<br>XXOO<br>0000<br>0000<br>0000<br>0000<br>0000<br>0000  | XXOO<br>XXOO<br>0000<br>0000<br>0000<br>0000<br>0000<br>0000 | XXOO<br>XXOO<br>0000<br>0000<br>0000<br>0000<br>0000<br>0000 | XXOO<br>XXOO<br>0000<br>0000<br>0000<br>0000<br>0000 | XXOO<br>XXOO<br>0000<br>0000<br>0000<br>0000<br>0000<br>0000 | XXOO<br>XXOO<br>0000<br>0000<br>0000<br>0000<br>0000<br>0000 | XXXX<br>XXXX<br>0000<br>0000<br>0000<br>0000<br>0000<br>000 |      | -                             |
| 16 XXXX<br>17 XXXX<br>18 0000                                                                    | XXOO 2<br>XXOO 2<br>0000                                      | XXOO<br>XXOO<br>0000                                         | XXOO<br>XXOO<br>0000                                         | XXOO<br>XXOO<br>0000                                 | XXOO<br>XXOO<br>0000                                         | XXOO<br>XXOO<br>0000                                         | XXXX<br>XXXX<br>0000                                        |      |                               |

١

| 19<br>20<br>21                                                    | 0000<br>0000<br>0000                                                 | 0000<br>0000<br>0000                                         | 0000<br>0000<br>0000                                         | 0000<br>0000<br>0000                                         | 0000<br>0000<br>0000                                         | 0000<br>0000<br>0000                                         | 0000<br>0000<br>0000                                         | 0000<br>0000<br>0000                                         |  |
|-------------------------------------------------------------------|----------------------------------------------------------------------|--------------------------------------------------------------|--------------------------------------------------------------|--------------------------------------------------------------|--------------------------------------------------------------|--------------------------------------------------------------|--------------------------------------------------------------|--------------------------------------------------------------|--|
| 22<br><b>23</b>                                                   | 0000<br>0000                                                         | 0000<br>0000                                                 | 0000<br>0000                                                 | 0000<br>0000                                                 | 0000                                                         | 0000                                                         | 0000                                                         | 0000                                                         |  |
| 24<br>25<br>26<br>27<br>28<br>29<br>30<br>31                      | XXXX<br>XXXX<br>0000<br>0000<br>0000<br>0000<br>0000<br>000          | XXOO<br>XXOO<br>0000<br>0000<br>0000<br>0000<br>0000<br>0000 | XXOO<br>0000<br>0000<br>0000<br>0000<br>0000<br>0000         | XXOO<br>XXOO<br>0000<br>0000<br>0000<br>0000<br>0000<br>0000 | XXOO<br>XXOO<br>0000<br>0000<br>0000<br>0000<br>0000<br>0000 | XXOO<br>XXOO<br>0000<br>0000<br>0000<br>0000<br>0000<br>0000 | XXOO<br>XXOO<br>0000<br>0000<br>0000<br>0000<br>0000<br>0000 | XXXX<br>XXXX<br>0000<br>0000<br>0000<br>0000<br>0000<br>000  |  |
| 32<br>33<br>34<br>35<br>36<br>37<br>38<br>39                      | XXXX<br>xxxx<br>0000<br>0000<br>0000<br>0000<br>0000<br>0000<br>0000 | XXOO<br>XXOO<br>0000<br>0000<br>0000<br>0000<br>0000<br>0000 | XX00<br>XX00<br>0000<br>0000<br>0000<br>0000<br>0000         | XXOO<br>XXOO<br>0000<br>0000<br>0000<br>0000<br>0000<br>0000 | XXOO<br>XXOO<br>0000<br>0000<br>0000<br>0000<br>0000<br>0000 | XXOO<br>XXOO<br>0000<br>0000<br>0000<br>0000<br>0000<br>0000 | XXOO<br>XXOO<br>0000<br>0000<br>0000<br>0000<br>0000<br>0000 | XXXX<br>xxxx<br>0000<br>0000<br>0000<br>0000<br>0000<br>0000 |  |
| 40<br>41<br>42<br><b>43</b><br><b>44</b><br>.45<br>46<br>47       | XXXX<br>XXXX<br>0000<br>0000<br>0000<br>0000<br>0000<br>0000<br>0000 | XXOO<br>XXOO<br>0000<br>0000<br>0000<br>0000<br>0000<br>0000 | XXOO<br>XXOO<br>0000<br>0000<br>0000<br>0000<br>0000<br>0000 | XXOO<br>XXOO<br>0000<br>0000<br>0000<br>0000<br>0000<br>0000 | XXOO<br>XXOO<br>0000<br>0000<br>0000<br>0000<br>0000<br>0000 | XXOO<br>XXOO<br>0000<br>0000<br>0000<br>0000<br>0000<br>0000 | XXOO<br>XXOO<br>0000<br>0000<br>0000<br>0000<br>0000<br>0000 | XXXX<br>XXXX<br>0000<br>0000<br>0000<br>0000<br>0000<br>000  |  |
| 48<br>49<br>50<br>51<br>52<br>53<br><b>54</b><br><b>55</b>        | XXXX<br>XXXX<br>0000<br>0000<br>0000<br>0000<br>0000<br>000          | XXOO<br>XXOO<br>0000<br>0000<br>0000<br>0000<br>0000<br>0000 | XXOO<br>XXOO<br>0000<br>0000<br>0000<br>0000<br>0000<br>0000 | XXOO<br>XXOO<br>0000<br>0000<br>0000<br>0000<br>0000<br>0000 | XXOO<br>XXOO<br>0000<br>0000<br>0000<br>0000<br>0000<br>0000 | XXOO<br>XXOO<br>0000<br>0000<br>0000<br>0000<br>0000<br>0000 | XXOO<br>XXOO<br>0000<br>0000<br>0000<br>0000<br>0000<br>0000 | XXXX<br>XXXX<br>0000<br>0000<br>0000<br>0000<br>0000<br>000  |  |
| <b>56</b><br>57<br><b>58</b><br><b>59</b><br>60<br>61<br>62<br>63 | XXXX<br>XXXX<br>0000<br>0000<br>0000<br>0000<br>0000<br>000          | XXOO<br>XXOO<br>0000<br>0000<br>0000<br>0000<br>0000<br>0000 | XXOO<br>XXOO<br>0000<br>0000<br>0000<br>0000<br>0000<br>0000 | XXOO<br>XXOO<br>0000<br>0000<br>0000<br>0000<br>0000<br>0000 | XXOO<br>XXOO<br>0000<br>0000<br>0000<br>0000<br>0000<br>0000 | XXOO<br>XXOO<br>0000<br>0000<br>0000<br>0000<br>0000<br>0000 | XXOO<br>XXOO<br>0000<br>0000<br>0000<br>0000<br>0000<br>0000 | XXXX<br>XXXX<br>0000<br>0000<br>0000<br>0000<br>0000<br>000  |  |
| OUT                                                               | 'PUT                                                                 | POLAR                                                        | ITY, W                                                       | ORD XX                                                       | XXXXX                                                        | X                                                            |                                                              |                                                              |  |

LEGEND: X : FUSE NOT BLOWN (L,N,0) - : FUSE BLOWN (H,P,1) 0 : PHANTOM FUSE (L,N,0) 0 : PHANTOM FUSE (H,P,1) NUMBER OF FUSES BLOWN - 0

SECURITY FUSE XX

-

,

• •

Eine solche Datei wird von dem Programm PALASM 1.7D der Firma MMI mit der Funktion <P> = PRINTS THE ENTIRE FUSE PLOT erzeugt. Benutzen Sie dazu nicht die Funktion (B) - FUSE PLOT OF THE USED PRODUCT LINES.

Die erste Zeile ist die **Status-Zeile**. Sie wird vor dem **Haupt-Menue** auf dem **Bildschirm** ausgegeben. In der **Statuszeile** muß **als** erstes der PAL-Typ stehen. Steht dort etwas anderes wird die Datei beim Einlesen abgelehnt. Danach können Sie beliebige Texte in dieser Zeile unterbringen.

In der Zeile 7 muß dann die Liste der "Fuses" beginnen. Es dürfen keine Zeilen oder Spalten ausgelassen werden.

Ein "X" bedeutet eine nicht programmierte Sicherung (logische Verbindung) an der entsprechenden Position, ein "-" bedeutet eine programmierte oder zu programmierende Sicherung (Keine logische Verbindung).

Phantomsicherungen (0 oder O) werden nicht verifiziert.

Soll eine neue Datei mit einem Texteditor erstellt werden, so kopieren Sie einfach die Datei mit dem Namen des PALs und der Extension PLO (z.B.10L8.PLO) ein. Mit dem Texteditor können Sie nun in dieser Datei die zu programmierenden Positionen editieren. Phantomsicherungen dürfen nicht

mierenden Positionen editieren. **Phantomsicherungen dürfen** nicht verändert werden. Achten Sie darauf, **daß** Sie die **Positionen** der "Fuses" in der Datei nicht ändern.

### B14. Ausfallrate:

Ein unprogrammiertes PAL ist kaum durch den Hersteller zu testen. Durch das Programmieren wird praktisch ein neuer Baustein gefertigt. Daher ist es außerordentlich wichtig, das PAL nach dem Programmieren bei über- und Unterspannung zu verifizieren. Das vorliegende Programm zusammen mit der Platine TIJ-Z-1292 hält sich an die Programmiervorschrift des Herstellers. Trotzdem müssen Sie mit einer Ausfallrate von durchschnittlich 2 - 3% rechnen. Der Wert streut von O% bis 5% pro Charge und ist abhängig von der Anzahl der zu programmierenden Sicherungen.

**über Ausfallraten sollten** Sie buchführen. **Falls** Ihre Programmier**station plötzlich** stark erhöhte Ausfallraten produziert, schicken Sie die Platine unbedingt sofort zur Reparatur ein. Für fehlerhaft **programmierte** Bausteine können wir keine Haftung übernehmen.

#### 815. Programm ADJUST:

Das Gerät **sollte** mindestens **jährlich** neu **abgeglichen** werden. Den Abgleich können Sie **mit** dem Programm **ADJUST** selbst durchführen. Die Beschreibung des Programms und die **Abgleichanweisung** ist dem Technischen Handbuch, Kapitel 4 zu entnehmen.